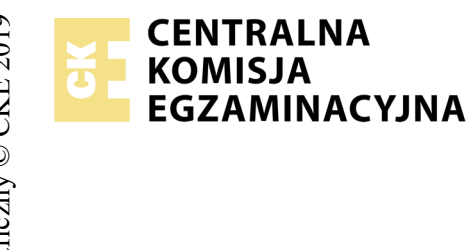

## EGZAMIN POTWIERDZAJĄCY KWALIFIKACJE W ZAWODZIE Rok 2020 ZASADY OCENIANIA

Arkusz zawiera informacje prawnie chronione do momentu rozpoczęcia egzaminu

Nazwa kwalifikacji: **Projektowanie lokalnych sieci komputerowych i administrowanie sieciami** Oznaczenie arkusza: **E.13-03-20.01-SG** Oznaczenie kwalifikacji: **E.13** Numer zadania: **03** Wersja arkusza: **SG** 

## PODSTAWA PROGRAMOWA 2012

Wypełnia egzaminator

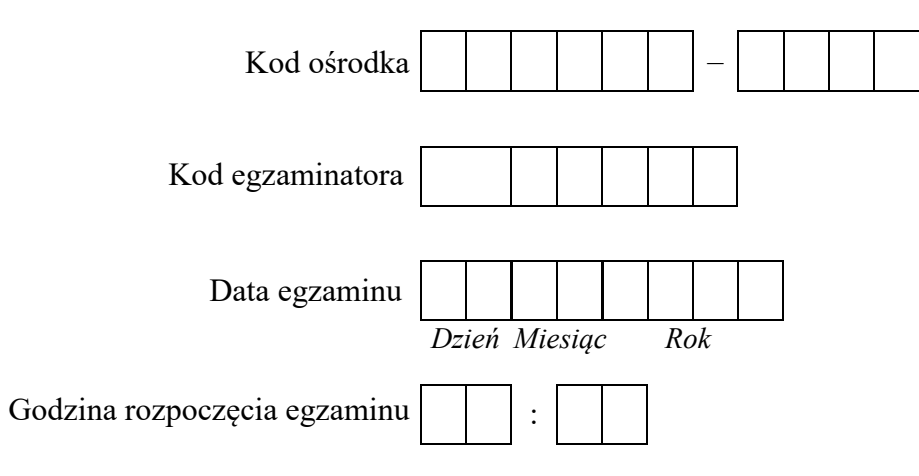

| Numer PESEL zdającego* |  |  |  |  |  | N<br>star | er<br>Iska |  |  |  |
|------------------------|--|--|--|--|--|-----------|------------|--|--|--|
|                        |  |  |  |  |  |           |            |  |  |  |
|                        |  |  |  |  |  |           |            |  |  |  |
|                        |  |  |  |  |  |           |            |  |  |  |
|                        |  |  |  |  |  |           |            |  |  |  |
|                        |  |  |  |  |  |           |            |  |  |  |
|                        |  |  |  |  |  |           |            |  |  |  |

\* w przypadku braku numeru PESEL – seria i numer paszportu lub innego dokumentu potwierdzającego tożsamość

## **Egzaminatorze!**

- Oceniaj prace zdających rzetelnie i z zaangażowaniem. Dokumentuj wyniki oceny.
- Stosuj przyjęte zasady oceniania w sposób obiektywny.
- Jeżeli zdający, wykonując zadanie egzaminacyjne, uzyskuje inne rezultaty albo pożądane rezultaty uzyskuje w inny sposób niż uwzględniony w zasadach oceniania lub przedstawia nietypowe rozwiązanie, ale zgodnie ze sztuką w zawodzie, to nadal oceniaj zgodnie z kryteriami zawartymi w zasadach oceniania. Informacje o tym, że zasady oceniania nie przewidują zaistniałej sytuacji, przekaż niezwłocznie w formie pisemnej notatki do Przewodniczącego Zespołu Egzaminacyjnego z prośbą o przekazanie jej do Okręgowej Komisji Egzaminacyjnej. Notatka może być sporządzona odręcznie w trybie roboczym.
- Informuj przewodniczącego zespołu nadzorującego o wszystkich nieprawidłowościach zaistniałych w trakcie egzaminu, w tym w szczególności o naruszeniach przepisów bezpieczeństwa i higieny pracy i o podejrzeniach niesamodzielności w wykonaniu zadania przez zdającego.

|                  | Numer<br>stanowiska                                                                                                    |                     |                             |                                   |                                         |                          |                |
|------------------|----------------------------------------------------------------------------------------------------|---------------------|-----------------------------|-----------------------------------|-----------------------------------------|--------------------------|----------------|
|                  | Elementy podlegające ocenie/kryteria oceny                                                                                                    | Egza<br>jeż<br>kryt | amin<br>eli z<br>eriun<br>n | iator<br>dając<br>m alł<br>ie spe | wpis<br>cy sp<br>vo <b>N</b> ,<br>ełnił | suje<br>pełnił<br>, jeże | T,<br>!<br>eli |
| Rez<br>Uw<br>zda | z <mark>ultat 1: Wykonane okablowanie sieciowe i połączenie fizyczne urządzeń</mark><br>aga! Po informacji od przewodniczącego ZN o wykonaniu montażu okablowania należy ocenić poprawność montażu (kryteria 1.1 ÷ 1<br>jący w obecności egzaminatora. Kryteria 1.6 ÷ 1.7 ocenić po zakończeniu egzaminu. | .5),                | test                        | t prz                             | eprc                                    | owad                     | lza            |
| 1                | Zatrzask wtyku RJ45 jest na koszulce                                                                                                    |                     |                             |                                   |                                         |                          |                |
| 2                | Wtyk RJ45 zaciśnięto zgodnie z sekwencją T568B                                                                                                    |                     |                             |                                   |                                         |                          |                |
| 3                | Wszystkie żyły kabla podłączone są do styków modułu Keystone wg sekwencji T568B, gniazdo jest poprawnie zmontowane i jest w nim zamocowany moduł Keystone                                                                                                    |                     |                             |                                   |                                         |                          |                |
| 4                | Przewody podłączone do styków modułu Keystone nie wystają więcej niż 25 mm poza płaszcz, a pary nie są rozkręcone na długości większej niż 13 mm                                                                                                    |                     |                             |                                   |                                         |                          |                |
| 5                | Przeprowadzony test wykonanego połączenia wtyk - gniazdo za pomocą testera wykazał poprawność wykonania (test wykonuje zdający)                                                                                                    |                     |                             |                                   |                                         |                          |                |
| 6                | Do przełącznika nr 1 są doprowadzone połączenia: port 1 – interfejs LAN rutera; port 3 – interfejs LAN1 stacji roboczej; port 4 – interfejs LAN2 serwera                                                                                                    |                     |                             |                                   |                                         |                          |                |
| 7                | Do przełącznika nr 2 są doprowadzone połączenia: port 1– interfejs LAN3 serwera; port 4 – gniazdo sieciowe z drukarką w sali egzaminacyjnej                                                                                                    |                     |                             |                                   |                                         |                          |                |

|                       | Nume                                                                                                    |  |      |  |
|-----------------------|----------------------------------------------------------------------------------------------------|--|------|--|
|                       |                                                                                                    |  |      |  |
| Re<br>Uv<br>Ha<br>Jez | z <b>zultat 2: Skonfigurowane urządzenia sieciowe</b><br>vaga! Hasło konta <b>Administrator</b> serwera to <b>Q@wertyuiop</b> – jeżeli system wymagał zmiany hasła, powinno być <b>zaq1@WSX</b><br>usło konta <b>Administrator</b> stacji roboczej to <b>Q@wertyuiop</b><br>żeli ruter lub przełącznik wymagały zmiany hasła, to hasło powinno zostać ustawione na <b>zaq1@WSX</b> |  | <br> |  |
| 1                     | Ruter na interfejsie WAN ma ustawiony automatyczne uzyskiwanie adresu oraz ustawiono adres LAN 172.16.10.1 z maską 255.255.255.0                                                                                                    |  |      |  |
| 2                     | Serwer DHCP na ruterze jest uruchomiony, przydziela zakres adresów IP: 172.16.10.20 ÷ 172.16.10.49                                                                                                    |  |      |  |
| 3                     | Serwer DHCP na ruterze przydziela adres serwera DNS: 172.16.10.40                                                                                                    |  |      |  |
| 4                     | W rezerwacji adresów DHCP rutera zastrzeżenie adresu 172.16.10.30 dla adresu MAC interfejsu LAN stacji roboczej                                                                                                    |  |      |  |
| 5                     | Przełącznik nr 1 ma ustawiony adres IP 172.16.10.2 z maską 255.255.255.0                                                                                                    |  |      |  |
| 6                     | Przełącznik nr 2 ma ustawiony adres IP 192.168.0.X z maską 255.255.255.0, gdzie X to numer stanowiska                                                                                                    |  |      |  |
| 7                     | Na przełączniku nr 2 jest utworzony VLAN o ID 10 i nazwie VLAN10 z przypisanymi portami 1 i 4 bez tagowania                                                                                                    |  |      |  |
| 8                     | Na przełączniku nr 2 jest utworzony VLAN o ID 20 i nazwie VLAN20 z przypisanymi portami 2 i 3 bez tagowania                                                                                                    |  |      |  |

|                                       | Numer<br>stanowiska                                                                                                    |             |                |                |              |                      |
|---------------------------------------|----------------------------------------------------------------------------------------------------|-------------|----------------|----------------|--------------|----------------------|
| <b>Rez</b><br>Uw<br>i dr<br>Po<br>3.9 | zultat 3: Skonfigurowane interfejsy sieciowe serwera i stacji roboczej<br>waga! W przypadku innych niż podane nazwy interfejsów sieciowych serwera (LAN2 i LAN3) należy oceniać rezultaty konfiguracji od<br>wygiego interfejsu sieciowego serwera.<br>informacji od przewodniczącego ZN o skonfigurowaniu interfejsów sieciowych należy ocenić komunikację pomiędzy urządzeniami siecio<br>Sprawdzenia komunikacji wykonuje zdający w obecności egzaminatora. | powi<br>wym | edni<br>ni (kr | o pie<br>yteri | erws<br>a: 3 | <i>zego</i><br>8.6 ÷ |
| 1                                     | Na serwerze interfejs sieciowy podłączony do 4 portu przełącznika nr 1 ma ustawioną nazwę LAN2, drugi interfejs sieciowy podłączony do 1 portu przełącznika nr 2 ma ustawioną nazwę LAN3<br>Na serwerze połaczenie sieciowe LAN2 (interfejs podłaczony do portu 4 przełacznika nr 1) ma ustawiony adres IP na 172.16.10.40                                                                                                    | _           |                |                |              |                      |
| 2                                     | z maską 255.255.255.0<br>Na serwerze połączenie sieciowe LAN2 (interfejs podłączony do portu 4 przełącznika nr 1) ma ustawiony adres bramy na 172.16.10.1                                                                                                    |             |                |                |              |                      |
| 4                                     | Na serwerze połączenie sieciowe LAN3 (interfejs podłączony do portu 1 przełącznika nr 2) ma ustawiony adres IP na 192.168.0.50+X z maską 255.255.255.0, gdzie X to numer stanowiska                                                                                                    |             |                |                |              |                      |
| 5                                     | Na stacji roboczej połączenie sieciowe ma ustawiona nazwę LAN1, adres IP jest pobierany automatycznie z serwera DHCP                                                                                                    |             |                |                |              |                      |
| 6                                     | Na stacji roboczej interfejs LAN1 otrzymał z serwera DHCP adres IP 172.16.10.30                                                                                                    |             |                |                |              |                      |
| 7                                     | Wykonane na stacji roboczej polecenie ping 172.16.10.1 potwierdza komunikację z ruterem                                                                                                    |             |                |                |              |                      |
| 8                                     | Wykonane na stacji roboczej polecenie ping 172.16.10.40 potwierdza komunikację z interfejsem LAN2 serwera                                                                                                    |             |                |                |              |                      |
| 9                                     | Wykonane na serwerze polecenie ping 172.16.10.30 potwierdza komunikację ze stacją roboczą                                                                                                    |             |                |                |              |                      |
| 10                                    | Wykonane na serwerze polecenie ping 192.168.0.250 potwierdza komunikację z drukarką                                                                                                    |             |                |                |              |                      |

|    | Rezultat 4: Skonfigurowane usługi serwera i podłączona drukarka   1 Serwer promowano do roli kontrolera domeny o nazwie firmaX.local, gdzie X to numer stanowiska   2 Na kontrolerze domeny ustawiono poziomie funkcjonalności domeny na Windows Server 2008 R2   3 Na kontrolerze domeny istnieje jednostka organizacyjna o nazwie kadry   4 W jednostce organizacyjnej kadry jest utworzone konto kierownik z uprawnieniami administratora domeny   5 W jednostce organizacyjnej kadry jest utworzone konto specjalista z uprawnieniami użytkownika domeny   6 Na serwerze jest zainstalowana drukarka na porcie TCP/IP 192.168.0.250 i udostępniona w sieci pod nazwą drukarka   7 W zabezpieczeniach drukarki konto kierownik ma uprawnienia do zarządzania drukarką |   |   |      |  |
|----|----------------------------------------------------------------------------------------------------|---|---|------|--|
|    | star N                                                                                                    |   |   |      |  |
| Re | zultat 4: Skonfigurowane usługi serwera i podłączona drukarka                                                                                                    |   | - | <br> |  |
| 1  | Serwer promowano do roli kontrolera domeny o nazwie firmaX.local, gdzie X to numer stanowiska                                                                                                    |   |   |      |  |
| 2  | Na kontrolerze domeny ustawiono poziomie funkcjonalności domeny na Windows Server 2008 R2                                                                                                    |   |   |      |  |
| 3  | Na kontrolerze domeny istnieje jednostka organizacyjna o nazwie kadry                                                                                                    |   |   |      |  |
| 4  | W jednostce organizacyjnej kadry jest utworzone konto kierownik z uprawnieniami administratora domeny                                                                                                    |   |   |      |  |
| 5  | W jednostce organizacyjnej kadry jest utworzone konto specjalista z uprawnieniami użytkownika domeny                                                                                                    |   |   |      |  |
| 6  | Na serwerze jest zainstalowana drukarka na porcie TCP/IP 192.168.0.250 i udostępniona w sieci pod nazwą drukarka                                                                                                    |   |   |      |  |
| 7  | W zabezpieczeniach drukarki konto kierownik ma uprawnienia do zarządzania drukarką                                                                                                    |   |   |      |  |
| 8  | Stacja robocza jest podłączona do domeny firmaX.local, gdzie X to numer stanowiska                                                                                                    |   |   |      |  |
| 9  | Na stacji roboczej na koncie domenowym kierownik jest zainstalowana udostępniona na serwerze drukarka o nazwie drukarka                                                                                                    |   |   |      |  |
| 10 | Wydrukowano ze stacji roboczej dokument tekstowy zawierający numer stanowiska oraz numer PESEL zdającego (wydruk dołączono do arkusza egzaminacyjnego)                                                                                                    | , |   |      |  |

|                                                                     | r                                                                                                    |  |  |  |  |  |  |
|---------------------------------------------------------------------|----------------------------------------------------------------------------------------------------|--|--|--|--|--|--|
|                                                                     | Nume                                                                                                    |  |  |  |  |  |  |
| _                                                                   | sta y                                                                                                    |  |  |  |  |  |  |
| Przebieg 1: Wykonanie okablowania sieciowego i podłączenie urządzeń |                                                                                                    |  |  |  |  |  |  |
| Zde                                                                 | Zdający:                                                                                                    |  |  |  |  |  |  |
| 1                                                                   | przy wykonywaniu połączenia wtyk - gniazdo sieciowe, zdejmował izolację z kabla UTP stosując narzędzia do tego celu przeznaczone |  |  |  |  |  |  |
| 2                                                                   | przy montażu wtyku RJ45 na kablu UTP stosował narzędzia zgodnie z ich przeznaczeniem                                             |  |  |  |  |  |  |
| 3                                                                   | przy montażu gniazda sieciowego z modułem Keystone stosował narzędzia zgodnie z ich przeznaczeniem                               |  |  |  |  |  |  |
| 4                                                                   | po wykonaniu kabla połączeniowego uporządkował stanowisko egzaminacyjne                                                          |  |  |  |  |  |  |

Egzaminator .....

imię i nazwisko

data i czytelny podpis

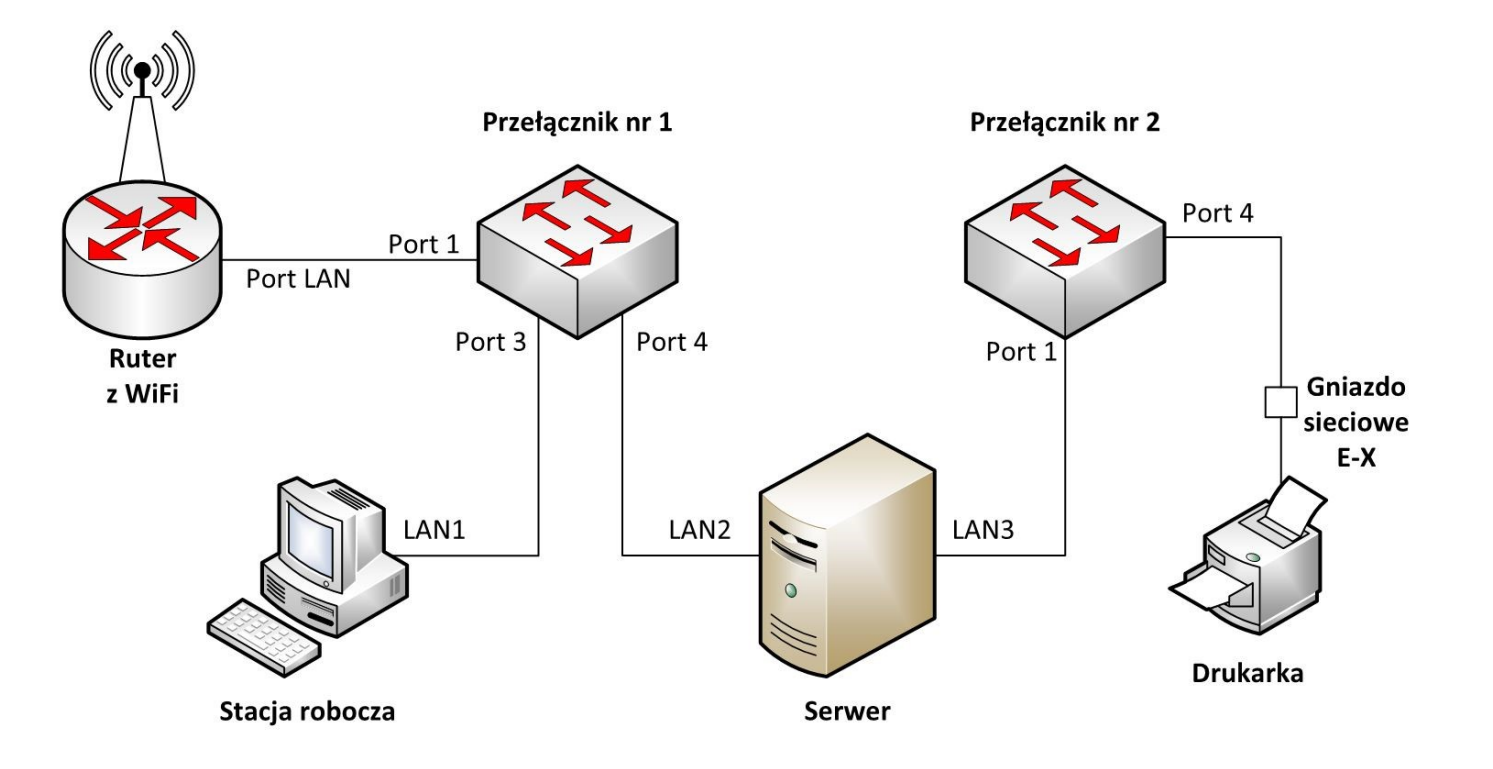

Schemat połączenia urządzeń sieciowych